03Web.odt

Autor: Christine Janischek Seite 1

Thema: HTML – Cascading Style Sheets (CSS)

# Sachverhalt:

Fach:

WINF

### <sup>1</sup>Einführung in die Nutzung von Cascading Style Sheets

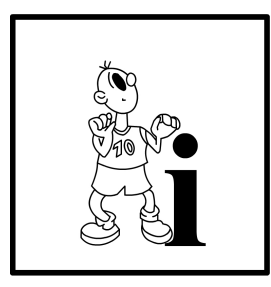

Cascading Style Sheets, kurz: Style Sheets oder CSS. Das hat den Vorteil, dass die Stilangaben an einer zentralen Stelle definiert werden.

Da eine Webseite i. d. R. aus einer Startseite (index.html) und vielen Unterseiten besteht, stellen wir künftig sicher, dass wir Änderungen am Stil nur einmalig, nämlich in der "Stil-Zentrale" einer Datei mit dem Namen styles.css erledigen können.

### Fall

Da unsere eigene Webseite (Theme/Layout) eine 1A Referenz für unsere IT-Kompetenzen sein kann müssen wir uns von Anfang an gut organisieren. Folgen Sie der Aufgabenstellung und bedenken Sie, dass die nun folgenden Tätigkeiten Schritt für Schritt für jedes beliebige Web-Publishing-Projekt notwendig sind:

# 1 Aufgabenstellung

- 1.1 Aufgabe 1
- 1.1.1 Erstellen Sie im kursweb-Verzeichnis einen neuen Ordner "kurs03".
- 1.1.2 Kopieren Sie die Inhalte des letzten Projektes in den gerade erstellten Ordner. Und ergänzen Sie die folgende Ordner-Struktur:

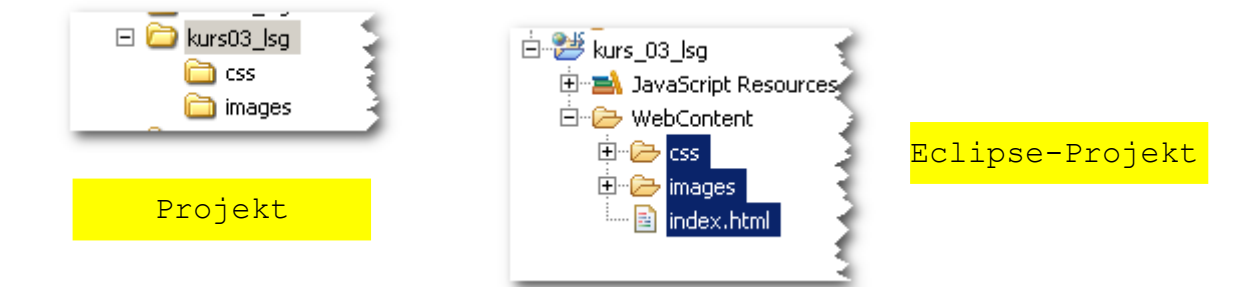

- 1.1.3 Erzeugen Sie im Ordner "css" eine neue Datei mit dem Namen "style.css" .
- 1.1.4 Öffnen Sie die Datei "index.html" und erweitern Sie den Quellcode der <head></head>-Tags:

| 6   | <head></head>                                                                                                    |
|-----|----------------------------------------------------------------------------------------------------|
| - 7 | <title>Kursseite</title> 🔪                                                                                                    |
| 8   | <pre><style type="text/css"> }</pre></th></tr><tr><th>9</th><th>@import "css/styles.css"; 🔩</th></tr><tr><th>10</th><th></style></pre> |
| 11  |                                                                                                    |

<sup>1</sup> Struktur und Inhalte des Skriptes orientieren sich an den existierenden Handreichungen

<sup>[</sup>Grafiken: erstellt von CJ]

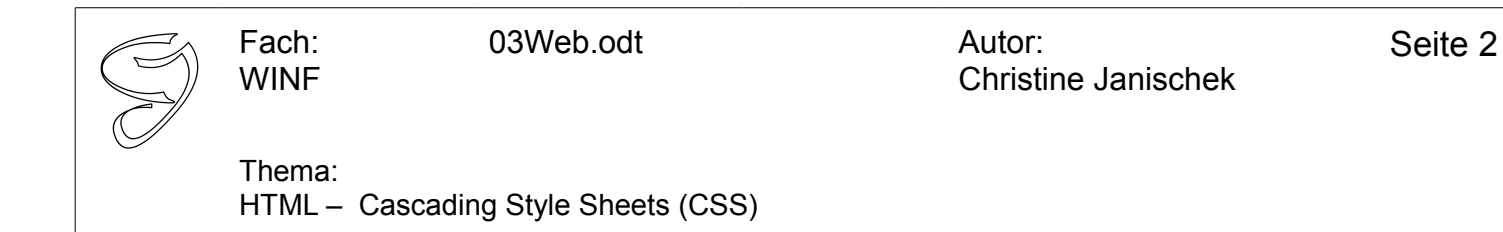

# 1.1.5 Das Box-Modell in CSS

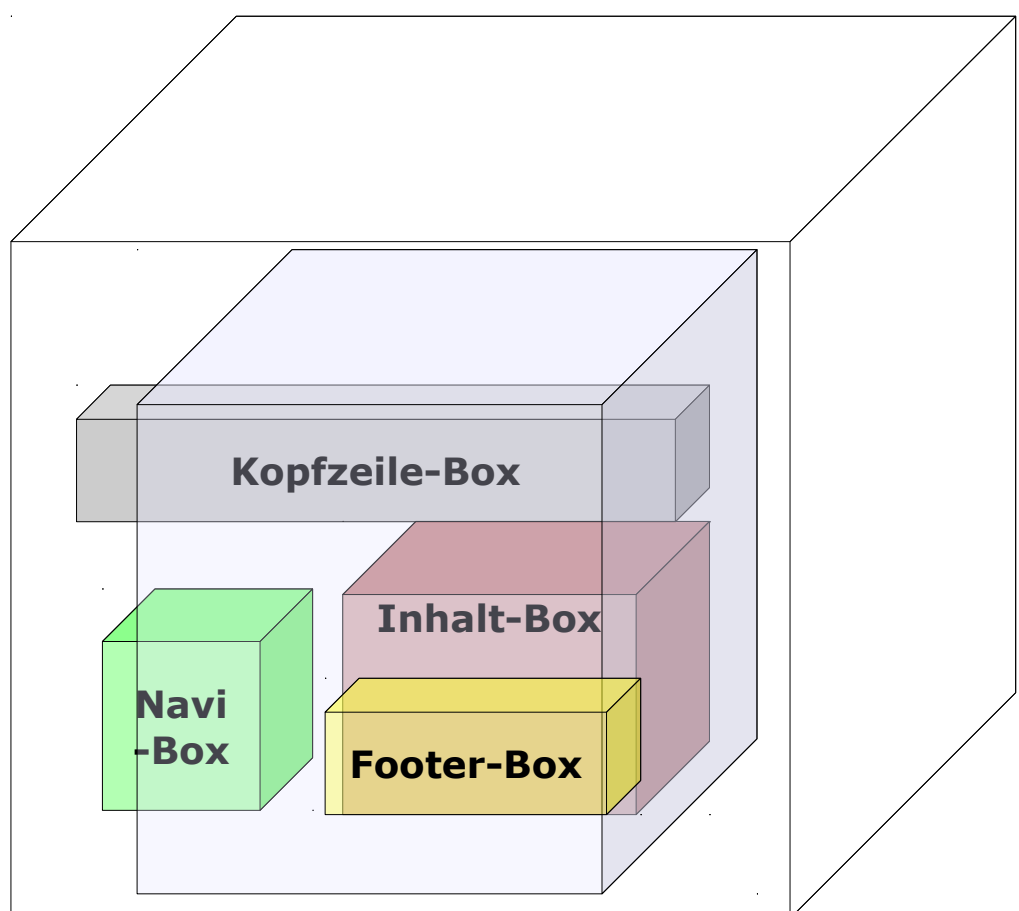

| E st     | les.css 🕱 💊 Kursseite 📄 index.html 📄                             |
|----------|------------------------------------------------------------------|
| ku<br>ku | s_03_lsg/WebContent/css/styles.css                               |
| Θ        | pody {                                                           |
|          | color:black; /*Schriftfarbe*/                                    |
|          | background-color:#c4d39d; /*Hintergrundfarbe*/                   |
|          | border:zpx solia black; / "kanmen breite, durengeneng, senwarz"/ |
| Θ.       | <pre>kopfzeile{</pre>                                            |
|          | text-align: center;                                              |
|          | border:2px solid grey;                                           |
|          |                                                                  |
| Θ.       | finhalt{                                                         |
|          | float:right;                                                     |
|          | width: 460px;                                                    |
|          | height:445px;                                                    |
|          | porder:2px solia magenta;                                        |
|          | tvari/                                                           |
|          | float.left:                                                      |
|          | left: 10px:                                                      |
|          | width: 160px:                                                    |
|          | height: 445px;                                                   |
|          | border: 2px solid green;                                         |
|          |                                                                  |
| Θ.       | footer(                                                          |
|          | border:2px solid yellow;                                         |
|          |                                                                  |
|          |                                                                  |
|          | 4                                                                |

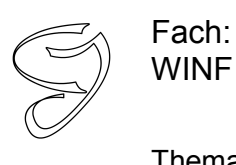

Autor: Christine Janischek Seite 3

## Thema:

HTML – Cascading Style Sheets (CSS)

## 1.1.6 Das Box-Modell in HTML

| Kopfzeile                                                       |                                                                                                    |  |  |
|-----------------------------------------------------------------|----------------------------------------------------------------------------------------------------|--|--|
| Navigationsleiste                                               | Inhalt<br>Fußzeile                                                                                                    |  |  |
| <pre>index.html X </pre> <pre> index.html X </pre> <pre> </pre> | <pre>ion="1.0" encoding="wtf-8"?&gt; if TML PUBLIC "-//W3C//DTD HTML 4.01 Transitional//EN" TP://www.w3.org/TR/html4/loose.dtd"&gt; I  reseite pe="text/css"&gt; css/styles.css"; id="kopfzeile"&gt; i&gt;Kopfzeile"&gt; i&gt;Kopfzeile"&gt; i&gt;Kopfzeile"&gt; i&gt;Kopfzeile</pre> |  |  |

# 2 Testen und Dokumentieren

Dokumentieren Sie die Ergebnisse ihrer Recherchen in Ihrer Dokumentation.